# E Series Automated Dispensing Systems Quick Programming Guide

MT firmware: 3.02

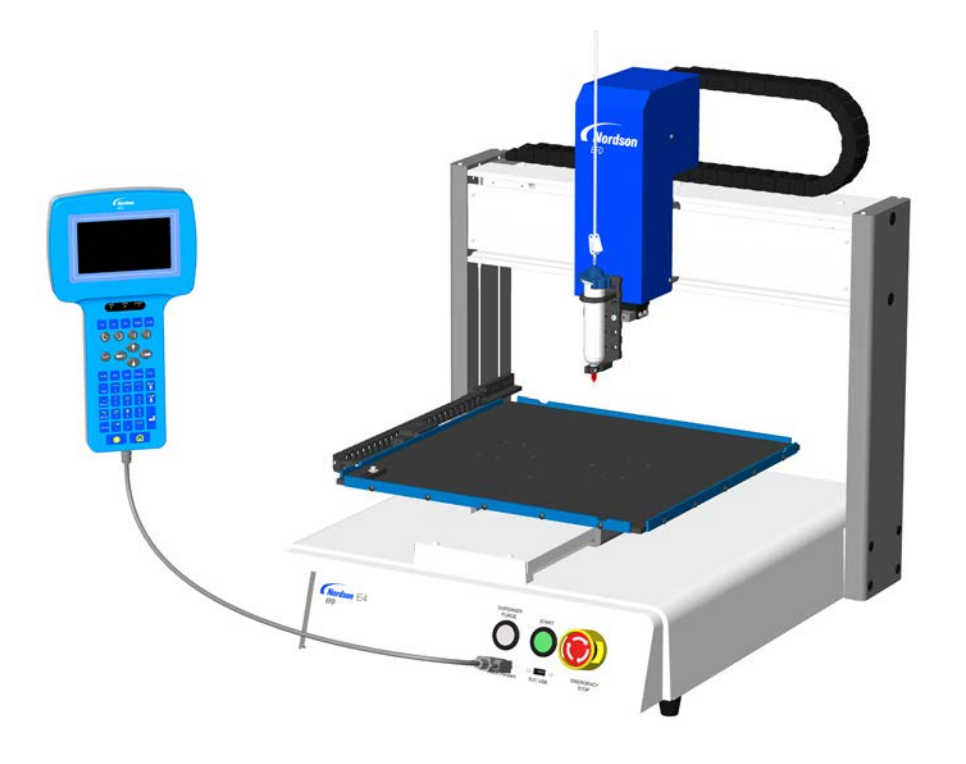

Electronic pdf files of Nordson EFD manuals are also available at www.nordsonefd.com

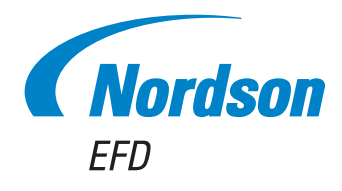

# Contents

| Contents                                     | 2  |
|----------------------------------------------|----|
| How to Switch from Run Mode to Teach Mode    | 3  |
| How to Make a Dot                            | 4  |
| How to Make a Line                           | 5  |
| How to Make an Arc                           | 7  |
| How to Make a Circle                         | 9  |
| How to Fill an Area                          | 10 |
| How to Make an Array of Dots (Step & Repeat) | 12 |
| Calibrating the Tip Height                   | 14 |
| Systems without a Tip Aligner                | 14 |
| Systems with a Tip Aligner                   | 16 |
| How to Open and Edit a Program               | 18 |
| How to Name a Program.                       | 19 |
| How to Clear or Copy a Program               | 20 |

# How to Switch from Run Mode to Teach Mode

| # | Key Press | Step                                                                                      | Teach Pendant Display                                                                                                    |
|---|-----------|-------------------------------------------------------------------------------------------|----------------------------------------------------------------------------------------------------|
| 1 |           | <ul> <li>Press F1.</li> <li>MOVE UP / DOWN to TEACH/RUN.</li> <li>Press ENTER.</li> </ul> | [PROGRAM MENU] 1/1<br>O1*Teach/Run<br>O2 Program List<br>O3 Reset Counter<br>O4 Program Offset<br>O5 Needle Adjust<br>O6 Auto Needle Adjust |
| 2 |           | <ul> <li>Press HOME. If prompted, enter a password.</li> </ul>                            | [ TEACH MODE ]<br>PRESS [HOME]<br>TO INITIALIZE SYSTEM                                                                                      |

# How to Make a Dot

### PREREQUISITES

| # | Key Press       | Step                                                                                             | Teach Pendant Display                                                            |
|---|-----------------|--------------------------------------------------------------------------------------------------|----------------------------------------------------------------------------------|
| 1 |                 | <ul> <li>Jog the dispensing tip to the desired<br/>XYZ location for the dispense dot.</li> </ul> |                                                                                  |
| 2 | Shift O<br>Type | <ul> <li>Press SHIFT &gt; TYPE to open the<br/>Dispense Dot screen.</li> </ul>                   | Dispense Dot 1/3                                                                 |
|   |                 | <ul> <li>Make XYZ coordinate changes as needed.</li> </ul>                                       | X: 130.93 mm<br>Y: 37.39 mm<br>Z: 45.54 mm                                       |
|   |                 |                                                                                                  | [F1] OK [F2] Next [F3] Current                                                   |
| 3 | F2 F1           | Press F2 to move through the Dispense     Dot parameter screens.                                 | Dispense Dot 3/3                                                                 |
|   |                 | Press F1 to save and exit.                                                                       | Retract Distance: 100.00 mm<br>Retract Low: 10.0 mm/s<br>Retract High: 10.0 mm/s |
|   |                 |                                                                                                  | [F1] OK [F2] Next                                                                |
| 4 | Shift > End     | <ul> <li>Press SHIFT &gt; END to register the end<br/>of the program.</li> </ul>                 |                                                                                  |
| 5 |                 | Press START to run the program.                                                                  |                                                                                  |

# How to Make a Line

|            | Line Passing |          |
|------------|--------------|----------|
|            |              |          |
| Line Start |              | Line End |

### PREREQUISITES

The system is in the Teach Mode. Refer to "How to Switch from Run Mode to Teach Mode" on page 3.

| # | Key Press | Step                                                                                                    | Teach Pendant Display                                                                           |
|---|-----------|----------------------------------------------------------------------------------------------------|-------------------------------------------------------------------------------------------------|
| 1 |           | • Jog the dispensing tip to an XYZ location for the first dispense point (Line Start).                                                         |                                                                                                 |
| 2 | Shift > 1 | <ul> <li>Press SHIFT &gt; 1 to register the location<br/>as a Line Start point.</li> <li>Make XYZ coordinate changes as<br/>needed.</li> </ul> | Line Start 1/2<br>X: 130.93 mm<br>Y: 37.39 mm<br>Z: 45.54 mm<br>[F1] OK [F2] Next [F3] Current  |
|   |           |                                                                                                    |                                                                                                 |
| 3 | F2 > F1   | <ul><li>Press F2 to move to the Line Start parameter screen.</li><li>Press F1 to save and exit.</li></ul>                                      | Line Start 2/2<br>Line Speed: 10.0 mm/s<br>Pre-move Delay: 0.00 s<br>Settling Distance: 0.00 mm |
|   |           |                                                                                                    | Dispenser Off(O)/On(1): 1<br>[F1] OK [F2] Next                                                  |
| 4 |           | <ul> <li>Jog the tip to the XYZ location of the<br/>second point (Line Passing).</li> </ul>                                                    |                                                                                                 |
| 5 | Shift 2   | <ul> <li>Press SHIFT &gt; 2 to register the location<br/>as a Line Passing point.</li> </ul>                                                   | Line Passing 1/2                                                                                |
|   |           | <ul> <li>Make XYZ coordinate changes as<br/>needed.</li> </ul>                                                                                 | X: 130.93 mm<br>Y: 37.39 mm<br>Z: 45.54 mm                                                      |
|   |           |                                                                                                    | [F1] OK [F2] Next [F3] Current                                                                  |
| 6 | F2 F1     | <ul> <li>Press F2 to move to the Line Passing<br/>parameter screen.</li> </ul>                                                                 | Line Passing 2/2                                                                                |
|   |           | <ul> <li>Press F1 to save and exit.</li> </ul>                                                                                                 | Line Speed: 10.0 mm/s<br>Node Time: 0.00 s<br>Dispenser Off(0)/On(1): 1                         |
|   |           |                                                                                                    | [F1] OK [F2] Next                                                                               |

# How to Make a Line (continued)

| #  | Key Press   | Step                                                                                               | Teach Pendant Display                                               |
|----|-------------|----------------------------------------------------------------------------------------------------|---------------------------------------------------------------------|
| 7  |             | <ul> <li>Jog the tip to the XYZ location of for the<br/>last dispense point (Line End).</li> </ul> |                                                                     |
| 8  | Shift 3     | • Press SHIFT > 3 to register the location as a Line End point.                                    | Line End 1/4                                                        |
|    |             | <ul> <li>Make XYZ coordinate changes as<br/>needed.</li> </ul>                                     | X: 130.93 mm<br>Y: 37.39 mm<br>Z: 45.54 mm                          |
|    |             |                                                                                                    | [F1] OK [F2] Next [F3] Current                                      |
| 9  | F2 F1       | <ul> <li>Press F2 to move through the Line End<br/>parameter screens.</li> </ul>                   | Line End 4/4                                                        |
|    |             | Press F1 to save and exit.                                                                         | Retract Distance:0.00 mmRetract Low:20.0 mm/sRetract High:80.0 mm/s |
|    |             |                                                                                                    | [F1] OK [F2] Next                                                   |
| 10 | Shift > End | <ul> <li>Press SHIFT &gt; END to register the end<br/>of the program.</li> </ul>                   |                                                                     |
| 11 |             | Press START to run the program.                                                                    |                                                                     |

# How to Make an Arc

Arc Point Line Start Line End

### PREREQUISITES

The system is in the Teach Mode. Refer to "How to Switch from Run Mode to Teach Mode" on page 3.

| # | Key Press      | Step                                                                                                    | Teach Pendant Display                                                                                                    |
|---|----------------|----------------------------------------------------------------------------------------------------|----------------------------------------------------------------------------------------------------|
| 1 |                | <ul> <li>Jog the dispensing tip to an XYZ<br/>location for the first dispense point (Line<br/>Start).</li> </ul> |                                                                                                    |
| 2 | Shift > 0      | <ul> <li>Press SHIFT &gt; 1 to register the location<br/>as a Line Start point.</li> </ul>                       | Line Start 1/2                                                                                                    |
|   |                | <ul> <li>Make XYZ coordinate changes as<br/>needed.</li> </ul>                                                   | X: 130.93 mm<br>Y: 37.39 mm<br>Z: 45.54 mm                                                                                      |
|   |                |                                                                                                    | [F1] OK [F2] Next [F3] Current                                                                                                  |
| 3 | F2 F1          | Press F2 to move to the Line Start     parameter screen                                                          | Line Start 2/2                                                                                                    |
|   |                | <ul> <li>Press F1 to save and exit.</li> </ul>                                                                   | Line Speed: 10.0 mm/s<br>Pre-move Delay: 0.00 s<br>Settling Distance: 0.00 mm<br>Dispenser Off(0)/On(1): 1<br>[F1] OK [F2] Next |
| 4 |                | • Jog the tip to the XYZ location of where the top of the arc should be (Arc Point).                             |                                                                                                    |
| 5 | Shift Menu1 F1 | <ul> <li>Press SHIFT &gt; MENU1 to register the<br/>location as an Arc Point.</li> </ul>                         | Arc Point                                                                                                    |
|   |                | <ul> <li>Make XYZ coordinate changes as<br/>needed.</li> </ul>                                                   | X: 130.93 mm<br>Y: 37.39 mm<br>Z: 45.54 mm                                                                                      |
|   |                | <ul> <li>Press F1 to save and exit.</li> </ul>                                                                   | [F1] OK [F3] Current                                                                                                    |
| 6 |                | • Jog the tip to the XYZ location where the arc should end (Line End).                                           |                                                                                                    |

# How to Make an Arc (continued)

| #  | Key Press   | Step                                                                                                    | Teach Pendant Display                                                                                               |
|----|-------------|----------------------------------------------------------------------------------------------------|----------------------------------------------------------------------------------------------------|
| 7  | Shift > 3   | <ul> <li>Press SHIFT &gt; 3 to register the location<br/>as a Line End point.</li> <li>Make XYZ coordinate changes as<br/>needed.</li> </ul> | Line End 1/4<br>X: 130.93 mm<br>Y: 37.39 mm<br>Z: 45.54 mm<br>[F1] OK [F2] Next [F3] Current                        |
| 8  | F2 > F1     | <ul> <li>Press F2 to move through the Line End parameter screens.</li> <li>Press F1 to save and exit.</li> </ul>                             | Line End 4/4<br>Retract Distance: 0.00 mm<br>Retract Low: 20.0 mm/s<br>Retract High: 80.0 mm/s<br>[F1] OK [F2] Next |
| 9  | Shift > End | <ul> <li>Press SHIFT &gt; END to register the end<br/>of the program.</li> </ul>                                                             |                                                                                                    |
| 10 |             | Press START to run the program.                                                                                                    |                                                                                                    |

# How to Make a Circle

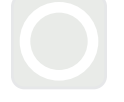

### PREREQUISITES

| # | Key Press     | Step                                                                                                    | Teach Pendant Display                                               |
|---|---------------|----------------------------------------------------------------------------------------------------|---------------------------------------------------------------------|
| 1 | Shift > O 4 > | <ul> <li>Press SHIFT &gt; 4 to open the Circle menu.</li> </ul>                                                | Circle                                                              |
|   | F1 or         | <ul> <li>Press F1 to make a circle by selecting<br/>three points on the diameter of the<br/>circle.</li> </ul> | [F1] 3-Point [F2] Center Point                                      |
|   | F2            | • Press F2 to make a circle by entering the center point of the circle.                                        |                                                                     |
| 2 |               | <ul> <li>Follow the directions on the display to<br/>enter the XYZ coordinates.</li> </ul>                     |                                                                     |
| 3 | F2 F1         | Press F2 to move through the Circle<br>parameter screens.                                                      | Circle 5/5                                                          |
|   |               | Press F1 to save and exit.                                                                                     | Retract Distance:0.00 mmRetract Low:10.0 mm/sRetract High:80.0 mm/s |
|   |               |                                                                                                    | [F1] OK [F2] Next                                                   |
| 4 | Shift > End   | <ul> <li>Press SHIFT &gt; END to register the end<br/>of the program.</li> </ul>                               |                                                                     |
| 5 |               | Press START to run the program.                                                                                |                                                                     |

# How to Fill an Area

### PREREQUISITES

The system is in the Teach Mode. Refer to "How to Switch from Run Mode to Teach Mode" on page 3.

| # | Key Press       | Step                                                                                                | Teach Pendant Display                                                                                      |
|---|-----------------|----------------------------------------------------------------------------------------------------|----------------------------------------------------------------------------------------------------|
| 1 | Shift $> 9 > 1$ | <ul> <li>Press SHIFT &gt; 9 to open the Fill Area<br/>menu, then select the Fill Type.</li> </ul>   | Fill Area 1/2                                                                                              |
|   |                 | Press 1 RECTANGLE.                                                                                  | Fill Type: 2<br>1 Rectangle 5 Circle Out                                                                   |
|   |                 | <b>NOTE:</b> This procedure shows how to fill a rectangle.                                          | 2 Rectangle In 6 Polygon In<br>3 Rectangle Out 7 Polygon Out<br>4 Circle In<br>[F1] OK [F2] Next           |
| 2 | F2 > XX.XX > F1 | Press F2 to move to the Fill Area parameter screen.                                                 | Fill Area 2/2                                                                                              |
|   |                 | • Enter the Width and Band settings for the area to be filled, then press F1                        | Width: 0.00 mm<br>Band: 0.00 mm                                                                            |
|   |                 | program.                                                                                            | [F1] OK [F2] Next                                                                                          |
| 3 |                 | • Jog the dispensing tip to the top left corner of the area to be filled.                           |                                                                                                    |
| 4 | Shift > 1       | <ul> <li>Press SHIFT &gt; 1 to register the location<br/>as a Line Start point.</li> </ul>          | Line Start 1/2<br>X: 130.93 mm<br>Y: 37.39 mm<br>Z: 45.54 mm                                               |
|   |                 |                                                                                                    | [F1] OK [F2] Next [F3] Current                                                                             |
| 5 | F2 F1           | Press F2 to move to the Line Start<br>parameter screen.                                             | Line Start 2/2                                                                                             |
|   |                 | <ul> <li>Press F1 to save and exit.</li> </ul>                                                      | Line Speed: 10.0 mm/s<br>Pre-move Delay: 0.00 s<br>Settling Distance: 0.00 mm<br>Dispenser Off(0)/On(1): 1 |
|   |                 |                                                                                                    | [F1] OK [F2] Next                                                                                          |
| 6 |                 | <ul> <li>Jog the dispensing tip to the bottom<br/>right corner of the area to be filled.</li> </ul> |                                                                                                    |

| How to Fill an Area | (continued) |
|---------------------|-------------|
|---------------------|-------------|

| #  | Key Press   | Step                                                                                                    | Teach Pendant Display                                                                                               |
|----|-------------|----------------------------------------------------------------------------------------------------|----------------------------------------------------------------------------------------------------|
| 7  | Shift > 3   | <ul> <li>Press SHIFT &gt; 3 to register the location<br/>as a Line End point.</li> </ul>                         | Line End 1/4<br>X: 130.93 mm<br>Y: 37.39 mm<br>Z: 45.54 mm<br>[F1] OK [F2] Next [F3] Current                        |
| 8  | F2 > F1     | <ul> <li>Press F2 to move through the Line End parameter screens.</li> <li>Press F1 to save and exit.</li> </ul> | Line End 4/4<br>Retract Distance: 0.00 mm<br>Retract Low: 20.0 mm/s<br>Retract High: 80.0 mm/s<br>[F1] OK [F2] Next |
| 9  | Shift > End | • Press SHIFT > END to register the end of the program.                                                          |                                                                                                    |
| 10 |             | Press START to run the program.                                                                                  |                                                                                                    |

# How to Make an Array of Dots (Step & Repeat)

Use Step & Repeat to dispense the same pattern on multiple workpieces in an array.

| Dispense | Dispense |
|----------|----------|
| Dot      | Dot      |
| Dispense | Dispense |
| Dot      | Dot      |

### PREREQUISITES

The system is in the Teach Mode. Refer to "How to Switch from Run Mode to Teach Mode" on page 3.Multiple workpieces are properly positioned on the fixture plate.

| # | Key Press       | Step                                                                                                   | Teach Pendant Display                                                            |
|---|-----------------|----------------------------------------------------------------------------------------------------|----------------------------------------------------------------------------------|
| 1 | Shift > 8 > 2 > | <ul> <li>Press SHIFT &gt; 8 to open the Label screen.</li> </ul>                                       | Label                                                                            |
|   | F1              | • Enter a Label number (in this example, the number 2).                                                | Label: 2                                                                         |
|   |                 | <ul> <li>Press F1 to save and exit.</li> </ul>                                                         | [F1] OK                                                                          |
| 2 |                 | <ul> <li>Jog the dispensing tip to the desired<br/>XYZ location for the first dispense dot.</li> </ul> |                                                                                  |
| 3 | Shift O<br>Type | <ul> <li>Press SHIFT &gt; TYPE to open the<br/>Dispense Dot screen.</li> </ul>                         | Dispense Dot 1/3                                                                 |
|   |                 | <ul> <li>Make XYZ coordinate changes as<br/>needed.</li> </ul>                                         | X: 130.93 mm<br>Y: 37.39 mm<br>Z: 45.54 mm                                       |
|   |                 |                                                                                                    | [F1] OK [F2] Next [F3] Current                                                   |
| 4 | F2 F1           | Press F2 to move through the Dispense     Dot parameter screens.                                       | Dispense Dot 3/3                                                                 |
|   |                 | Press F1 to save and exit.                                                                             | Retract Distance: 100.00 mm<br>Retract Low: 10.0 mm/s<br>Retract High: 10.0 mm/s |
|   |                 |                                                                                                    | [F1] OK [F2] Next                                                                |
| 5 | Shift 5 F1      | <ul> <li>Press SHIFT &gt; 5 to open the Step &amp;<br/>Repeat menu.</li> </ul>                         | Step & Repeat                                                                    |
|   |                 | Press F1.                                                                                              | [F1] Step & Repeat 2D<br>[F2] Step & Repeat 3D                                   |
|   |                 |                                                                                                    |                                                                                  |

# How to Make an Array of Dots (Step & Repeat) (continued)

| # | Key Press   | Step                                                                                                    | Teach Pendant Display                                                                                                    |
|---|-------------|----------------------------------------------------------------------------------------------------|----------------------------------------------------------------------------------------------------|
| 6 | F2          | Press F2 to move to the next screen.                                                                                                    | Step & Repeat 2D         1/2           Direction X(1)/Y(2):         1           X Offset:         1.00 mm           Y Offset:         1.00 mm           [F1] OK [F2] Next                 |
| 7 | 2 > F1      | <ul> <li>Enter 2 in the Column field.</li> <li>Enter 2 in the Row field.</li> <li>Enter the label number from step 1 for<br/>Goto Label (in this example, 2).</li> <li>Press F1 to save and exit.</li> </ul> | Step & Repeat 2D         2/2           Column (X):         2           Row (Y):         2           Path S(1)/N(2):         1           Goto Label:         2           [F1] OK [F2] Next |
| 8 | Shift > End | <ul> <li>Press SHIFT &gt; END to register the end<br/>of the program.</li> </ul>                                                                                                    |                                                                                                    |
| 9 |             | Press START to test the program.                                                                                                    |                                                                                                    |

# **Calibrating the Tip Height**

## Systems without a Tip Aligner

### Set a Calibration Point (Initial Setup for Needle Adjust)

### PREREQUISITES

| # | Key Press       | Step                                                                                                    | Teach Pendant Display                                                                                                    |
|---|-----------------|----------------------------------------------------------------------------------------------------|----------------------------------------------------------------------------------------------------|
| 1 | Setup > Setup > | <ul> <li>Press SETUP.</li> <li>MOVE UP / DOWN to CALIBRATION POINT.</li> <li>Press ENTER.</li> </ul>                                  | [SETUP] 1/3<br>O1 XY Move Speed<br>O2 Z Move Speed<br>O3 Point to Point Arc Jump<br>O4 Park Position<br>O5*Calibration Point<br>O6 Mark Points<br>O7 Program Output Status |
| 2 |                 | <ul> <li>Jog the tip down until it is as close to<br/>the work surface as possible.</li> <li>Press F1 to save the setting.</li> </ul> | Calibration Point<br>Jog to position<br>[F1] OK                                                                                                    |

# **Calibrating the Tip Height (continued)**

### Systems without a Tip Aligner (continued)

### Recalibrate the Tip (Needle Adjust)

### PREREQUISITES

The tip height is calibrated. Refer to "Set a Calibration Point (Initial Setup for Needle Adjust)" on page 14.

| # | Key Press | Step                                                                                                    | Teach Pendant Display                                                                                                    |
|---|-----------|----------------------------------------------------------------------------------------------------|----------------------------------------------------------------------------------------------------|
| 1 |           | <ul> <li>Press F1.</li> <li>MOVE UP / DOWN to NEEDLE ADJUST.</li> <li>Press ENTER.</li> </ul>                                                                                                    | [PROGRAM MENU] 1/1<br>O1 Teach/Run<br>O2 Program List<br>O3 Reset Counter<br>O4 Program Offset<br>O5*Needle Adjust<br>O6 Auto Needle Adjust |
| 2 |           | <ul> <li>Press ENTER.</li> <li>The dispensing tip moves to the user-<br/>defined calibration point.</li> <li><b>NOTE:</b> The tip will be 5 mm (0.2") higher<br/>than the calibrated point to prevent<br/>possible crushing of the tip.</li> </ul> | Needle Adjust<br>Press [ENTER] to begin                                                                                                    |
| 3 |           | <ul> <li>Jog the tip until it is centered over the calibration point.</li> <li>Press ENTER.<br/>The system adjusts the dispense program to the recalibrated tip height.</li> </ul>                                                                 | Needle Adjust<br>Jog tip over calibration point<br>                                                                                         |

# **Calibrating the Tip Height (continued)**

# Systems with a Tip Aligner

### Set a Calibration Point (Initial Setup for Auto Needle Adjust)

#### PREREQUISITES

| # | Key Press       | Step                                                                                                    | Teach Pendant Display                                                                                                    |
|---|-----------------|----------------------------------------------------------------------------------------------------|----------------------------------------------------------------------------------------------------|
| 1 | Setup > Setup > | <ul> <li>Press SETUP.</li> <li>MOVE UP / DOWN to NEEDLE DETECT<br/>SETUP.</li> <li>Press ENTER.</li> </ul>                                                                                                    | [SETUP] 2/3<br>08 Pause Status<br>09 Auto Purge<br>10 Pre-cycle Initialize<br>11 Pre-dispense Wait Time<br>12 Default Dispense Port<br>13*Needle Detect Setup<br>14 Run Limit |
| 2 |                 | <ul> <li>Jog the tip to the tip aligner and<br/>lower the tip until it is as close to the<br/>crosshairs (cross point) as possible</li> <li>Press F1.<br/>The Needle Detect Setup screen<br/>appears.</li> </ul> | Needle Detect Setup<br>Jog tip to needle detect<br>device cross point<br>                                                                                                    |
| 3 | F1              | <ul> <li>Press F1.</li> <li>The system begins the calibration.</li> </ul>                                                                                                    | Needle Detect Setup<br><br>Press [F1] to search for<br>needle position<br>                                                                                                    |
| 4 | F1              | <ul> <li>Press F1 to accept the calibration.</li> <li>NOTE: Press F2 to cancel the calibration.</li> </ul>                                                                                                    | Needle Detect Setup<br>Reset position?<br>                                                                                                    |

# **Calibrating the Tip Height (continued)**

### Systems with a Tip Aligner (continued)

### Recalibrate the Tip (Auto Needle Adjust)

### PREREQUISITES

The needle detect position is calibrated. Refer to "Set a Calibration Point (Initial Setup for Auto Needle Adjust)" on page 16.

| # | Key Press | Step                                                                                                    | Teach Pendant Display                                                                                                    |
|---|-----------|----------------------------------------------------------------------------------------------------|----------------------------------------------------------------------------------------------------|
| 1 |           | <ul> <li>Press F1.</li> <li>MOVE UP / DOWN to AUTO NEEDLE<br/>ADJUST.</li> <li>Press ENTER.</li> </ul>                                                              | [PROGRAM MENU] 1/1<br>O1 Teach/Run<br>O2 Program List<br>O3 Reset Counter<br>O4 Program Offset<br>O5 Needle Adjust<br>O6*Auto Needle Adjust |
| 2 |           | • Press ENTER.<br>The system automatically checks the tip<br>height using the tip aligner and displays<br>the offset updates needed to calibrate<br>the tip height. | Auto Needle Adjust<br><br>Press [ENTER] to begin<br>                                                                                        |
| 3 | F1        | After the search is complete, press F1 to accept the calibration.                                                                                                   | Auto Needle Adjust<br>Searching for tip                                                                                                    |

# How to Open and Edit a Program

### PREREQUISITES

| # | Key Press        | Step                                                                                                    | Teach Pendant Display                                                                                                    |
|---|------------------|----------------------------------------------------------------------------------------------------|----------------------------------------------------------------------------------------------------|
| 1 |                  | <ul> <li>Press F1.</li> <li>MOVE UP / DOWN to PROGRAM LIST.</li> <li>Press ENTER.</li> </ul>                                                                                                    | [PROGRAM MENU] 1/1<br>Ol Teach/Run<br>O2*Program List<br>O3 Reset Counter<br>O4 Program Offset<br>O5 Needle Adjust<br>O6 Auto Needle Adjust                  |
| 2 |                  | <ul> <li>MOVE UP / DOWN to select the desired program.</li> <li>Press ENTER.<br/>The selected program becomes the current program and remains open until another program number is selected.</li> </ul>         | Program List<br><br>01 06<br>02 07<br>03*EXAMPLE 08<br>04 09<br>05 10<br>[F1] 0K                                                                             |
| 3 | or C             | <ul> <li>MOVE UP / DOWN to select the command line to edit.</li> <li>Press ENTER.</li> </ul>                                                                                                    | 0001 Line Start 10.0,1<br>0002 Line Passing 10.0,1<br>0003 Arc Point<br>0004*Dispense Dot<br>0005 EMPTY<br>0006 EMPTY<br>0007 EMPTY<br>0008 EMPTY            |
| 4 | xxxxx or F3 > F1 | <ul> <li>Enter the new coordinates manually.<br/>or</li> <li>Press F3 to update the XYZ values to<br/>the current tip location.</li> <li>Press F1 to save and exit or ESC to<br/>cancel the changes.</li> </ul> | Dispense Dot         1/3           X:         130.93 mm           Y:         37.39 mm           Z:         45.54 mm           [F1] OK [F2] Next [F3] Current |
| 5 | F1               | <ul><li>Make other changes as needed.</li><li>Press F1 to save and exit.</li></ul>                                                                                                    |                                                                                                    |

# How to Name a Program

### PREREQUISITES

| # | Key Press   | Step                                                                                                    | Teach Pendant Display                                                                     |
|---|-------------|----------------------------------------------------------------------------------------------------|-------------------------------------------------------------------------------------------|
| 1 |             | Press MENU1.                                                                                                    | [MENIL 1] 1/2                                                                             |
|   |             | <ul> <li>MOVE UP / DOWN to PROGRAM<br/>NAME.</li> </ul>                                                                                  | 01 Group Edit<br>02 Ex. Step & Repeat<br>03*Program Name                                  |
|   | Menu1 > 💙 > | Press ENTER.                                                                                                    | 04 Axis Limit<br>05 Initialize Output<br>06 Jog Acceleration<br>07 Teach Move Z Clearance |
| 2 |             | <ul> <li>Press the X jog buttons to move left /<br/>right and the Y jog buttons to move up /<br/>down through the characters.</li> </ul> | Program Name<br><br>EXAMPLE                                                               |
|   |             | <ul> <li>Press ENTER to select characters.</li> </ul>                                                                                    | 0123456789                                                                                |
|   |             | Press CLEAR to delete characters.                                                                                                    | ABCDEFGHIJKLM<br>NOPQRSTUVWXYZ                                                            |
|   |             | <ul> <li>Press F1 to save and exit.</li> </ul>                                                                                           | [FI] UK                                                                                   |

# How to Clear or Copy a Program

### PREREQUISITES

□ The system is in the Teach Mode. Refer to "How to Switch from Run Mode to Teach Mode" on page 3.

□ The program you want to clear or copy is currently open. Refer to "How to Open and Edit a Program" on page 18.

| # | Key Press    | Step                                                                                                    | Teach Pendant Display                                                                                                   |
|---|--------------|----------------------------------------------------------------------------------------------------|----------------------------------------------------------------------------------------------------|
| 1 |              | <ul> <li>Press MENU1.</li> <li>MOVE UP / DOWN to UTILITY MENU.</li> <li>Press ENTER.</li> </ul>                                                                                                    | [MENU 1] 2/2<br>08*Utility Menu<br>09 Diagnostic                                                                        |
| 2 |              | <ul><li>MOVE UP / DOWN to PROGRAM.</li><li>Press ENTER.</li></ul>                                                                                                    | [UTILITY] 1/1<br>01*Program<br>02 Memory<br>03 Key Beep<br>04 Online Signals<br>05 Barcode Scanner<br>06 System Lockout |
| 3 | f1 or 2 > F1 | <ul> <li>Press 1 CLEAR to empty all addresses<br/>in the current program.</li> <li>Press 2 COPY to copy the current<br/>program.</li> <li>Press F1 to continue.</li> </ul>                                                                                                    | Program Utility<br>Program 1<br>                                                                                        |
| 4 | F1 or F2     | <ul> <li>If you pressed 1 (Clear), the system prompts for confirmation.</li> <li>Press F1 to accept the clear or F2 to cancel the clear.</li> </ul>                                                                                                    | Program Utility<br>Clear Program 1<br>[F1] Yes [F2] No                                                                  |
| 5 | XX > F1      | <ul> <li>If you pressed 2 (Copy), the system prompts for the program number to copy to (program number 1–99).</li> <li>Press F1 to copy all program contents to the selected program number.</li> <li><b>NOTE:</b> If the destination program is not empty, the program contents are overwritten by the copied program.</li> </ul> | Program Utility<br>Copy Program 1 To: _<br>[F1] OK                                                                      |

| <br> |  |      |
|------|--|------|
| <br> |  |      |
| <br> |  |      |
| <br> |  |      |
| <br> |  |      |
|      |  |      |
| <br> |  |      |
|      |  |      |
|      |  |      |
|      |  |      |
|      |  |      |
|      |  |      |
|      |  |      |
|      |  |      |
|      |  |      |
| <br> |  |      |
| <br> |  |      |
| <br> |  |      |
|      |  |      |
| <br> |  |      |
|      |  |      |
|      |  |      |
|      |  |      |
|      |  |      |
|      |  |      |
|      |  |      |
|      |  |      |
|      |  |      |
| <br> |  |      |
|      |  |      |
| <br> |  |      |
| <br> |  |      |
|      |  |      |
|      |  |      |
|      |  |      |
|      |  | <br> |
|      |  |      |
|      |  |      |
|      |  |      |
| <br> |  |      |
| <br> |  |      |
| <br> |  |      |
|      |  |      |

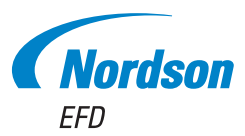

For Nordson EFD sales and service in over 40 countries, contact Nordson EFD or go to www.nordsonefd.com.

#### Global

800-556-3484; +1-401-431-7000 info@nordsonefd.com

### Europe

00800 7001 7001 infoefd.europe@nordsonefd.com

#### Asia

China: +86 (21) 3866 9006; china@nordsonefd.com India: +91 80 4021 3600; india@nordsonefd.com Japan: +81 03 5762 2760; japan@nordsonefd.com Korea: +82-31-736-8321; korea@nordsonefd.com SEAsia: +65 6796 9522; sin-mal@nordsonefd.com

The Wave Design is a trademark of Nordson Corporation. ©2023 Nordson Corporation 7361926 v070923